## راهنمای نصب درایور اا-Delat T

## مراحل نصب

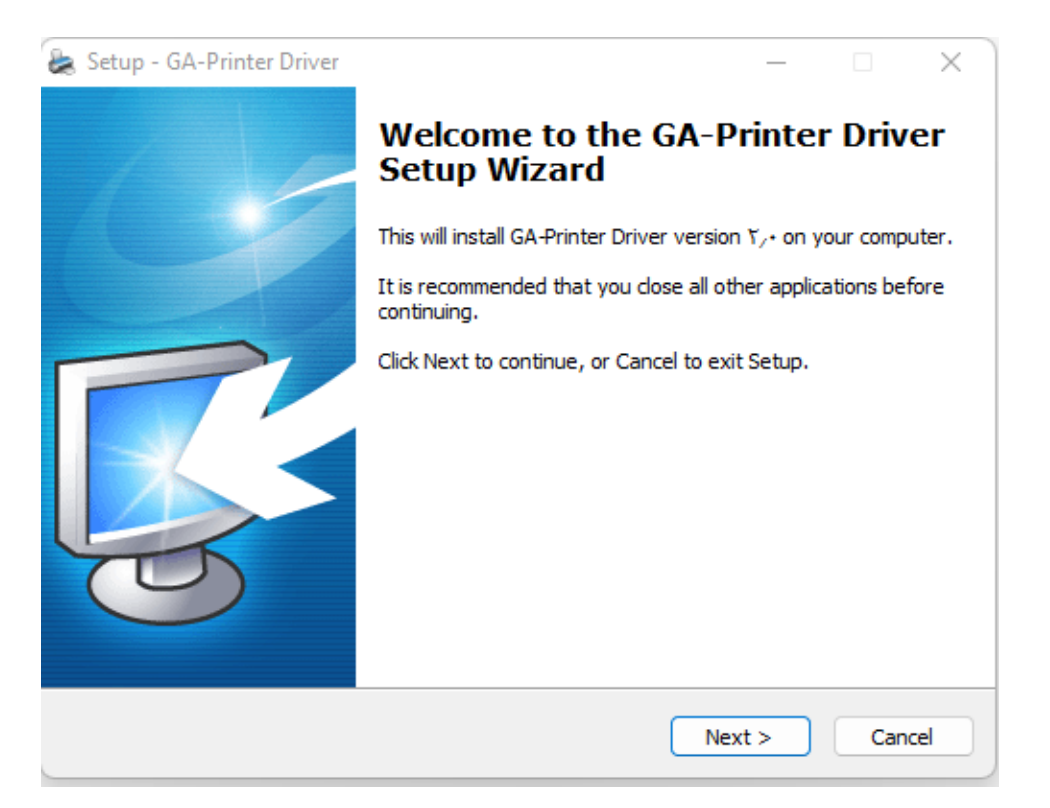

برای نصب پرینتر ، فایل NA.، GA-Printer Driver v اجرا کنید و روی دکمه ی NEXT کلیک نمایید:

در پنجره ی باز شده روی دکمه ی Install Printer Driver(N) کلیک کنید:

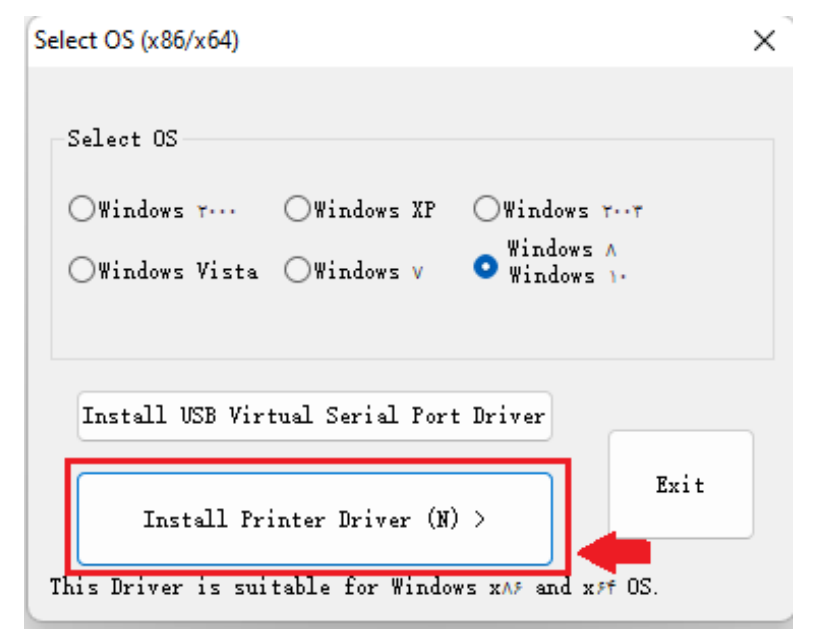

١

| Detail Setting (x86 | 5/x64)            |                                       |        |      |
|---------------------|-------------------|---------------------------------------|--------|------|
|                     |                   |                                       |        |      |
|                     |                   |                                       |        |      |
| Install Module      | GA-A.MO.N Series  | · · · · · · · · · · · · · · · · · · · | /      |      |
|                     | GA-A.TO.N Series  |                                       |        |      |
|                     | GA-CA-1A- Series  |                                       |        |      |
| -Printer Setting    | GA-CA-TA- Series  |                                       |        |      |
|                     | GA-Ev+ Series     |                                       |        |      |
|                     | GA-FYQ: Series    |                                       |        |      |
| Printer Neme        | GA-Fr. Series     |                                       |        |      |
| frinter Mame        | GATITE Series     |                                       |        |      |
|                     | GATANT Series     |                                       |        |      |
|                     | GA-LANA, Series   |                                       |        |      |
|                     | GA-LA-YQ- Series  |                                       |        |      |
|                     | GA-LA.T. Series   |                                       |        |      |
|                     | GA-ST. Series     |                                       |        |      |
|                     | GA-UT Series      |                                       |        |      |
|                     | GA-Urr. Series    |                                       |        |      |
|                     | GA-UA-YA- Series  |                                       |        |      |
|                     | GA-UA-W- Series   |                                       |        |      |
|                     |                   |                                       |        |      |
|                     |                   |                                       |        |      |
|                     |                   |                                       |        |      |
|                     |                   |                                       |        |      |
|                     |                   | < Back                                | Next > | Exit |
|                     |                   |                                       |        |      |
| his Driver is sui   | table for Windows | x🗚 and x 🕫 OS.                        |        |      |
|                     |                   |                                       |        |      |

در این ینمره درایور GA- EP++ Series را از لیست درایورهای مومود انتخاب نمایید و روی دکمه Next کلیک نمایید.

در این پنجره پورت مورد نظر برای نصب درایور پرینتر را تیک نمایید. به عنوان مثال درصورتی که پرینتر را با کابل USB به

سیسته متصل شده است در این پنجره گزینه USB را انتخاب نمایید و سپس روی دکمه ی Install کلیک نمایید.

| Deta<br>Sel<br>Si<br>Pi a | ail Setting (x86/x64)<br>lect Port (x86/x64)<br>pecify Port<br>A port is used to conn<br>Specify the port that<br>nother port type not list | ect a printer to the computer.<br>you are using.If you are connecting using TCP/IP or<br>ted below, creat a new port. |  |  |  |
|---------------------------|----------------------------------------------------------------------------------------------------|----------------------------------------------------------------------------------------------------|--|--|--|
| Γ                         | Port                                                                                                    | Туре                                                                                                    |  |  |  |
|                           | WSD-A.f99Aab-arve-f.da                                                                                                    | IPP Port                                                                                                    |  |  |  |
|                           | WSD-Affaba.A.faib-frfa                                                                                                    | IPP Port                                                                                                    |  |  |  |
|                           | VSB++1                                                                                                    | Virtual printer port for USB                                                                                          |  |  |  |
|                           | USBT                                                                                                    | Virtual printer port for USB<br>Multi file port                                                                       |  |  |  |
|                           | UNIVERSALPORT :                                                                                                    |                                                                                                    |  |  |  |
|                           | SHRFAX:                                                                                                    | Fax Monitor Port                                                                                                    |  |  |  |
|                           | COMN:                                                                                                    | Local Port                                                                                                    |  |  |  |
| T                         | his Driver is suitable fo                                                                                                    | Create Port<br>Create Port<br>Configure Port<br>Cancel<br>or Windows XAF and XFF OS.                                  |  |  |  |
| This D                    | river is suitable for Wi                                                                                                    | ndows XAF and XFF OS.                                                                                                 |  |  |  |

| Detail Setting (x86/x64)                            | ×    |
|-----------------------------------------------------|------|
| Install Module GA-A-YO-N Series 🗸                   |      |
| Printer Setting                                     |      |
| Printer Name GA-A-YD-N Ser                          |      |
| ОК                                                  |      |
| < Back Next >                                       | Exit |
| This Driver is suitable for Windows xAF and xFF OS. |      |

پس از چند دقیقه نصب درایور به پایان میرسد و پیاه زیر را مشاهده میکنید:

مال در control Panel -> Device and printers نام پرینتر GA-E۲۰۰،Series را در لیست پرینترهای ویندوز مشاهده

میکنید.